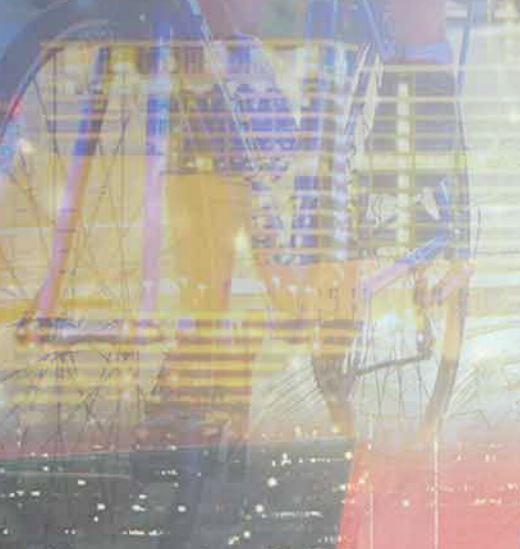

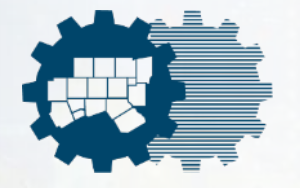

#### LEVERAGING MAPILLARY'S OBJECT DETECTION CAPABILITY TO UPDATE KEY DATASETS

ALEXANDER YOUNG | DHAVAL JARIWALA

ransaev

### Introduction To Mapillary

#### "What if you could map the world with just your smartphone?"

What is Mapillary? A global, crowdsourced platform turning street level imagery into actionable insights.

• Why It Matters:

Streamlines mapping for urban planning, navigation, and infrastructure management by detecting features like traffic signs and crosswalks.

- Key Details:
  - Founded in 2013 in Malmö, Sweden.
  - Acquired by Meta (Facebook) in 2020.
  - **2+ billion** images from 190+ countries.

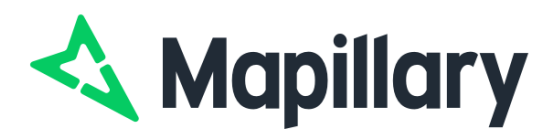

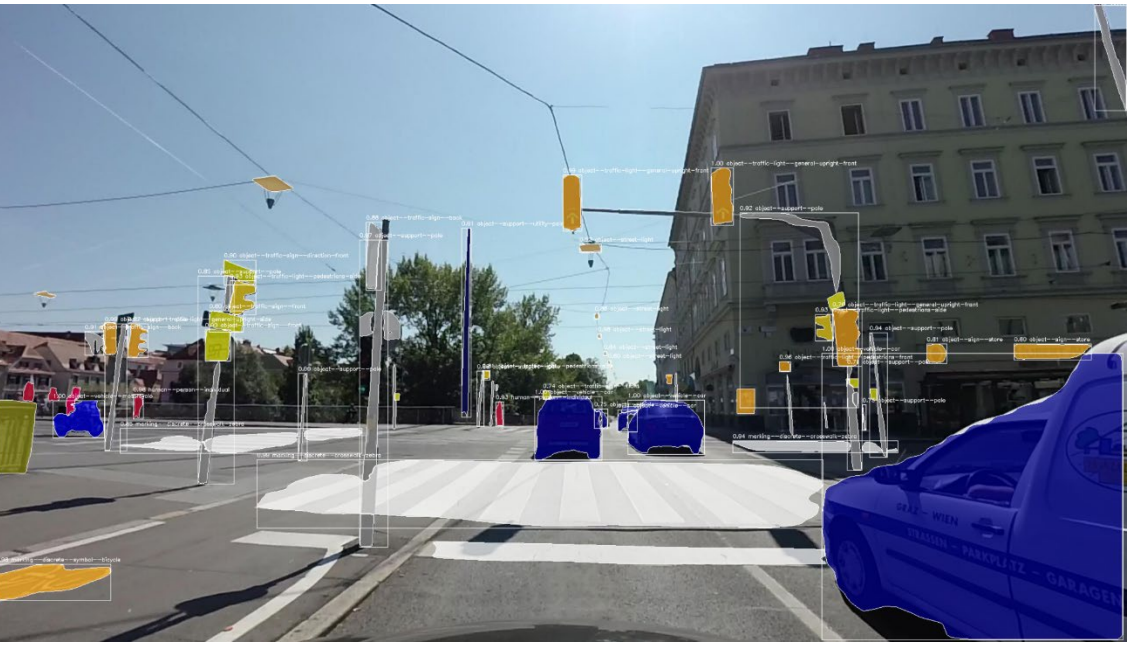

"Object detection on Mapillary (Image Source: Geo Week News)"

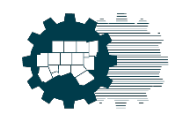

### How Mapillary Works

#### "From Photos to Actionable

#### Data"

- Crowdsourced Imagery Collection:
  - Individuals/Organizations capture and upload geotagged street-level photos using devices like smartphones, dashcams, or action cameras.
- 3-D & Computer Vision Technology:
  - **3-D Reconstruction:** Uses "SfM" (Surface from Motion) to map 3D locations by matching points across overlapping images.
  - Semantic Segmentation: Employs convolutional neural networks (CNNs) to analyze images at a pixel level and classify them.
  - **Object Detection**: Automatically identifies and maps infrastructure such as traffic signs, crosswalks, and hydrants for accurate mapping.
- Data Validation and Quality Control:
  - Ensures the accuracy of uploaded data using crowdsourced reviews. This process improves map reliability and reduces errors.

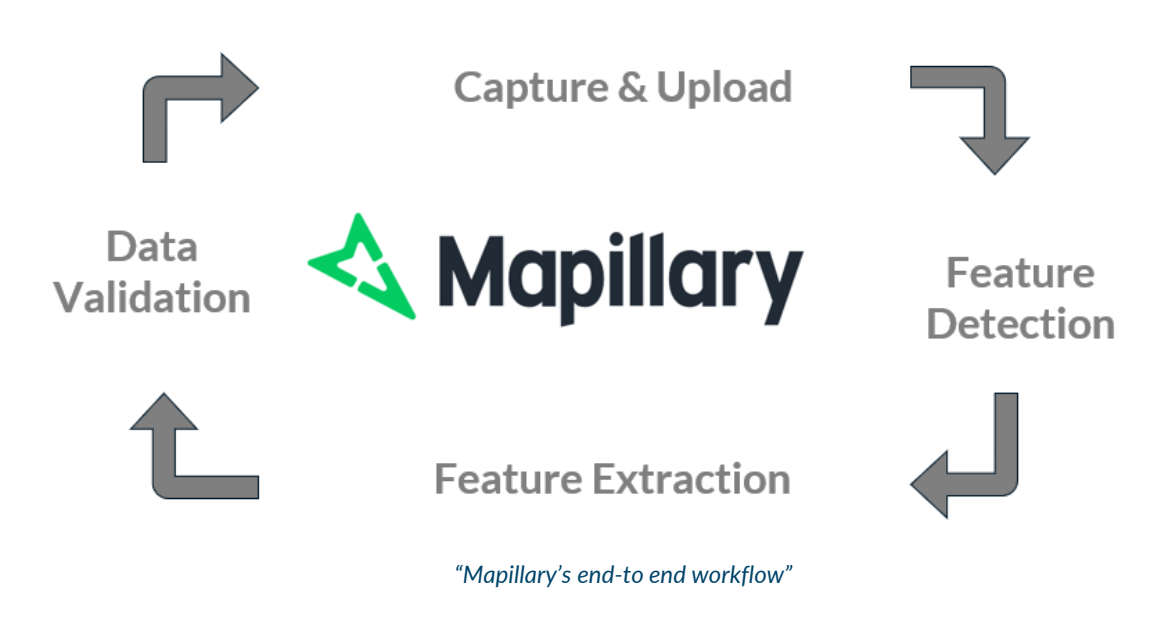

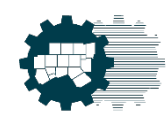

#### **Unlocking Spatial Data with APIs**

- An API (Application Programming Interface) acts as a bridge, enabling communication between systems and seamless data exchange.
- APIs enable users to connect to complex systems, retrieve data, and integrate it into their own applications.
- By leveraging APIs, Mapillary allows users to its extensive repository of spatial data.

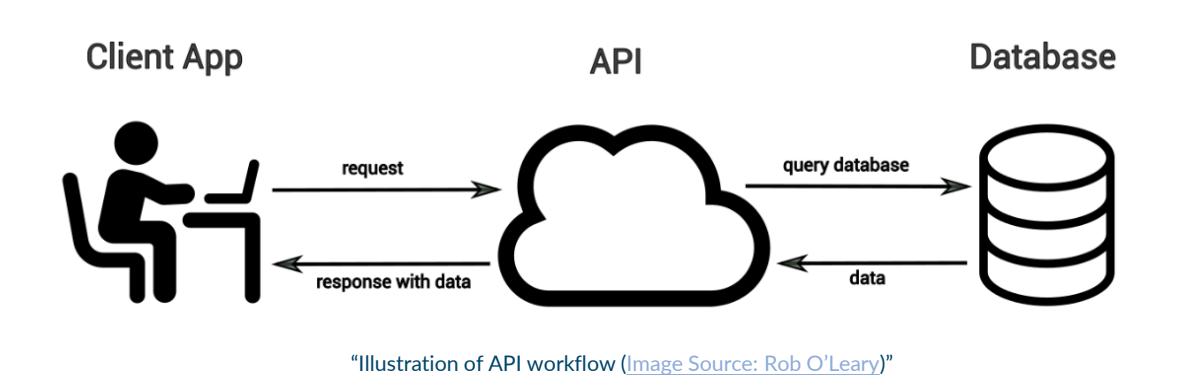

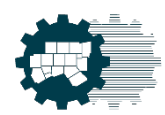

#### Utilizing the Mapillary API to Retrieve Spatial Data

#### Introduction to the Mapillary API

The Mapillary API allows for interaction with Mapillary data in two different forms:

- Vector Tiles allow for geographic data
  - Coverage Tiles
  - Map Feature Tiles (1,500+ types)
- Entity Endpoints interact with metadata and images
  - Image
  - Map feature
  - Detection
  - Organization
  - Sequence

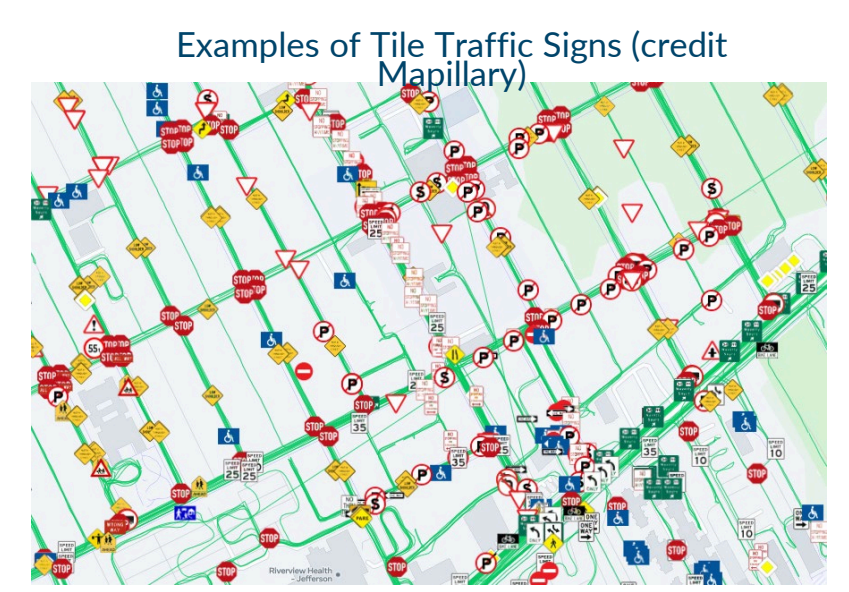

Examples of Tile Points (credit Mapillary)

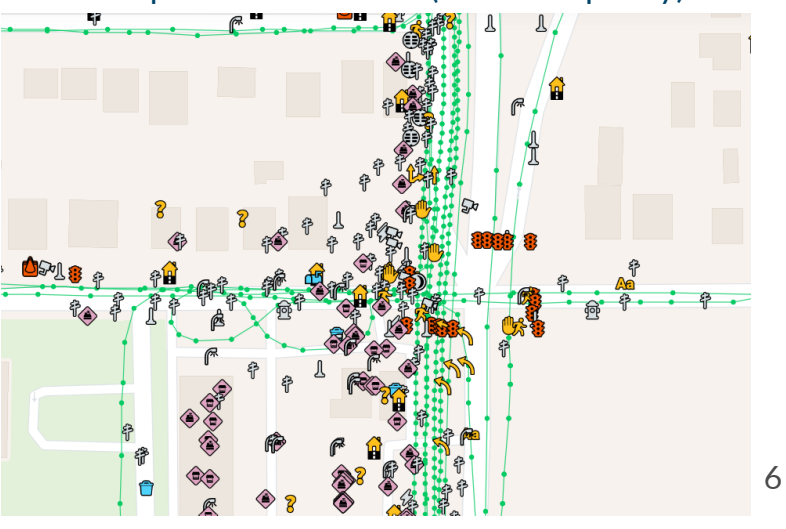

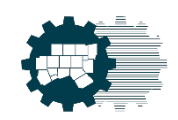

#### Getting Started with the Mapillary API

#### To begin using the Mapillary API:

- Sign up to create a new Mapillary account
- Once created, go to your profile settings and click "Developers"
- From there you can register an application with Mapillary that has Read/Write scopes enabled
- Once registered you will be able to view the access token by clicking "view" below "Client Token"
- This token will be used in the script as it allows for authorized requests to be made

| Sign up                                                                     | ×        | Register an application                                                                                                    |              |
|-----------------------------------------------------------------------------|----------|----------------------------------------------------------------------------------------------------|--------------|
| Explore places, improve maps, and export                                    | 5        | Name your application                                                                                                    |              |
| geospatial data.                                                            | 5        | Description                                                                                                    |              |
|                                                                             |          | A short description of your application                                                                                                    |              |
| Email address                                                               | i.       | Company name                                                                                                    |              |
| You need to enter a valid email address                                     | <u>s</u> | Your company name                                                                                                    |              |
| ou need to enter a valid email address                                      |          | ou. Company website                                                                                                    |              |
| Username                                                                    |          | https://example.com                                                                                                    |              |
|                                                                             | 8        | Redirect URL                                                                                                    |              |
| Password 🐵                                                                  |          | https://example.com                                                                                                    |              |
| By signing up you agree to our Terms, Privacy<br>Policy and Cookies Policy. |          | Please set the needed application scopes to get access to p<br>(such as images, sequences, and changesets). Learn more in<br>documentation about scopes.<br>Allow this application to | גbli<br>ו th |
| Sign up                                                                     | 1        | Cancel                                                                                                    | AD<br>Re     |
| Ocean                                                                       |          |                                                                                                    |              |

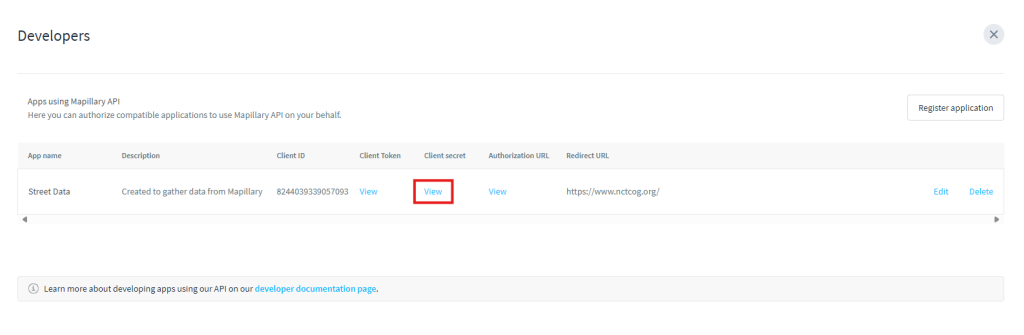

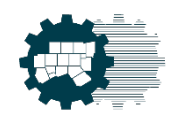

### Scripting with Mapillary

- Mapillary API scripts vary greatly in complexity, with the simplest ones requiring only the endpoint URL.
- Depending on the requested data type, a certain endpoint URL will be used to make the request.
  - Endpoint for metadata https://graph.mapillary.com
  - Endpoint for vector tiles https://tiles.mapillary.com
- Scripting for Mapillary in a python environment requires importing the "requests" and usually the "json", "Mercantile", and "mapbox\_vector\_tile" libraries.

https://tiles.mapillary.com/maps/vtp/{}/2/{}/{}?access\_token= {}

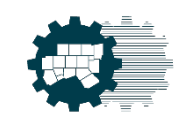

# Example: Using Mapillary API to Gather All-Way Stop Locations

- Firstly, all relevant libraries are imported:
  - Mercantile allows for retrieving more than 2,000 features when using a bounding box.
  - Mapbox\_vector\_tile allows for the reading and interpretation of vector tiles.
- Then variables are created that will be used to complete the endpoint URL:
  - tile\_traffic\_signs
  - tile\_layer
  - access\_token
  - west, south, east, north
  - filter\_values
- The mercantile library is then used to create a list of vector tiles that intersect with the search area.

| mport arcpy, requests, mercantile, mapbox_vector_tile, json<br>rom vt2geojson.tools import vt_bytes_to_geojson                                                                                                    | Ð     | $\uparrow$ | $\checkmark$ | ÷ + |
|----------------------------------------------------------------------------------------------------|-------|------------|--------------|-----|
| <pre>define an empty geojson as output output= { "type": "FeatureCollection", "features": [] }</pre>                                                                                                    |       |            |              |     |
| vector tile endpoints change this in the API request to reference the correct endpoint<br>ile_traffic_signs = 'mly_map_feature_traffic_sign'                                                                                                    |       |            |              |     |
| tile layer depends which vector tile endpoints:<br>1. if map features or traffic signs, it will be "point" or "traffic_sign" respectively<br>2. if looking for coverage, it will be "image" for points, "sequence" for lines, or "overview<br>ile_layer = "traffic_sign" | " foi | r far      |              |     |
| Mapillary access token user should provide their own<br>access_token = 'MLY 000000000000000000000000000000000000                                                                                                    |       |            |              |     |
| a bounding box in [west_lng,_south_lat,east_lng,north_lat] format<br>mest, south, east, north = [-98.060889,32.051951,-95.862486,33.409515]                                                                                                    |       |            |              |     |
| list of values to filter for and keep update this if changing to traffic signs<br>ilter_values = ['regulatoryall-wayg1']                                                                                                    |       |            |              |     |
| get the list of tiles with x and y coordinates which intersect our bounding box<br>MUST be at zoom level 14 where the data is available, other zooms currently not supported<br>iles = list(mercantile.tiles(west, south, east, north, 14))                              |       |            |              |     |
|                                                                                                    |       |            |              |     |

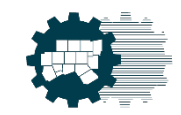

#### **Example Continued**

- Loop through all tiles that were previously selected using the variables to send a unique request for each tile
- The retrieved data is then added to "data" which is then filtered by values and geography.
- The filtered features are then appended to output and then saved locally as a geojson.

or tile in tiles: tile\_url = r'https://tiles.mapillary.com/maps/vtp/{}/2/{}/{}?access\_token={}'.format(tile\_traffic\_signs,tile.z,tile.x,tile.y,access\_token) print(tile\_url) response = requests.get(tile\_url, verify=False) data = vt\_bytes\_to\_geojson(response.content, tile.x, tile.y, tile.z,layer=tile\_layer) *# filter for only features matching the values in filter list above* filtered\_data = [feature for feature in data['features'] if feature['properties']['value'] in filter\_values] print(filtered data) # check if features are inside bbox, and push to output geojson object if yes for feature in filtered\_data: print(feature) if (west < feature['geometry']['coordinates'][0] < east) \</pre> and (south < feature['geometry']['coordinates'][1] < north):</pre> output['features'].append(feature) en(r'I:\GIS\GIS Project Assistance\2024\Mapillary API\MapillaryAPIOutput\mydata.geojson', 'w') as f: json.dump(output, f)

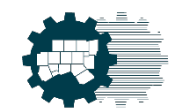

#### Uploading Data to ArcGIS Pro

- Take the exported geojson and run the tool "JSONToFeatures"
- Snapped multiples to an intersection generated from the TxDOT roadway inventory
- Dissolved to removed redundant duplicate features

arcpy.conversion.JSONToFeatures(geoJson, mapillaryFeatures, "POINT")
arcpy.edit.Snap(mapillaryFeatures, [(snappingIntersections, "END", "125 FEET")])
arcpy.management.Dissolve(mapillaryFeatures, outputDissolved,"", "", "SINGLE\_PART")

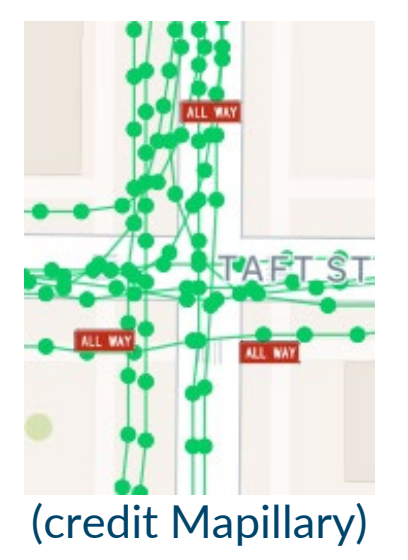

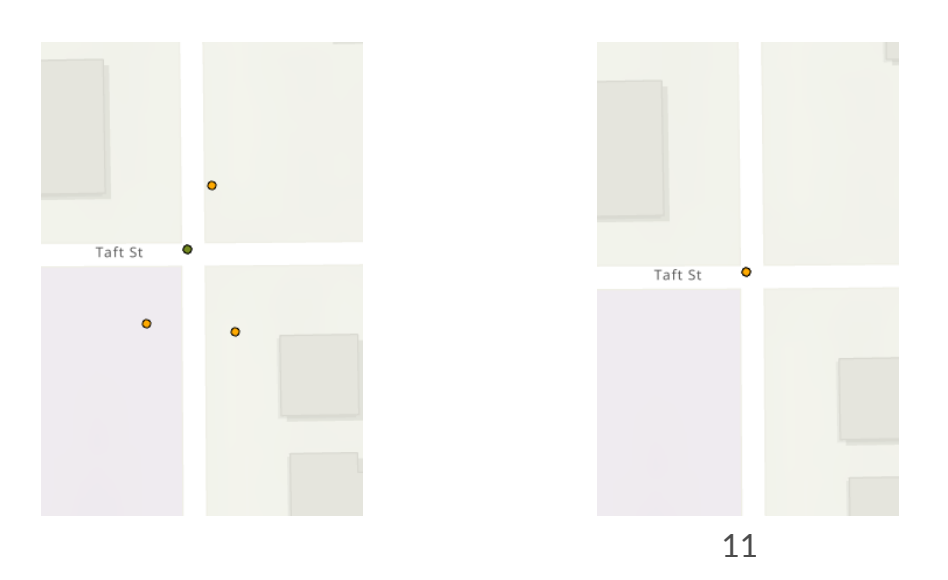

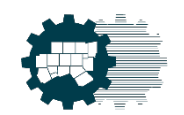

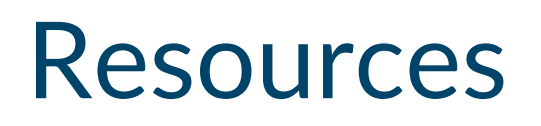

- Mapillary
- API Documentation
- Getting Started with the new Mapillary API v4

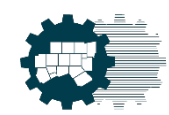

#### Questions?

## Is anyone else working with Mapillary or other similar resources to update their inventories?

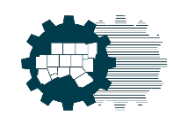

### CONTACT US

Alexander Young North Central Texas Council of Governments GIS / Data Solutions Analyst I AYoung@nctcog.org | (817) 704-2501

Dhaval Jariwala

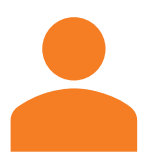

North Central Texas Council of Governments GIS / Data Solutions Analyst II djariwala@nctcog.org | (682) 433-0342

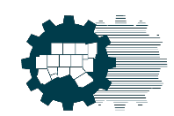